First step is to go to the App; as you shown in below click on "Go To App" button or enter this URL manually: <u>https://app.magnetxt.com</u>

| magnet <b>Xt</b>                                                                                | What is MagnetXt?                                                                          | Features              | Pricing | Blog | Contact  |                 | ο Το Αρρ              |
|-------------------------------------------------------------------------------------------------|--------------------------------------------------------------------------------------------|-----------------------|---------|------|----------|-----------------|-----------------------|
| Sign-Up Now and Get 2 V<br>How To sign-Up In MagnetXt? 43                                       | Veeks trials                                                                               |                       |         |      | ₿        | Bitcoin<br>BTC  | \$40,088.10<br>+5.21% |
| MagnetX                                                                                         | t                                                                                          | My brif<br>7 days sta | ecase   |      | <b>*</b> | Etherium<br>ETH | \$25,78.10<br>-3.09%  |
| Welcome to MagnetXt, a pior<br>the desire to simplify cry                                       | neering solution born out<br>ptocurrency trading whi                                       | of<br>ile             |         |      | <b>*</b> | BNB<br>BNB      | \$15,236<br>+5.21%    |
| bridging the gap for traders of mission to create an intuitive brings simplicity and intelliger | of all kinds. We set out on<br>e crypto trade assistant th<br>nce to your trading journey. | at                    |         | i i  |          |                 |                       |

## In second step click on "Sign Up" button;

| magnetXt | <b>Login</b><br>Sign in to continue using Magnet                                                                                      |
|----------|----------------------------------------------------------------------------------------------------|
|          |                                                                                                    |
|          | Login<br>By logging in this site you agree to our terms and conditions automatically!<br>Don't i product? Sign Up<br>For vord? Forget |

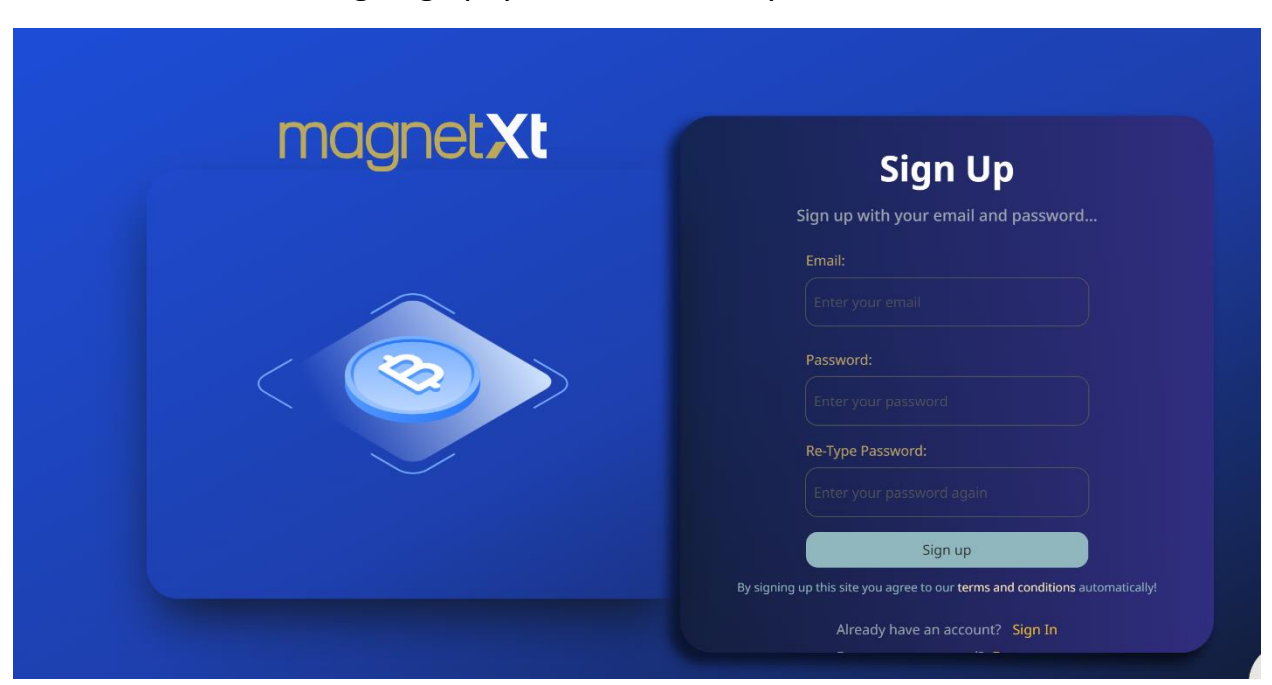

As shown below; for signing up, you should enter your Email and Password:

By clicking on sign up button your account will be created.